# 政府采购电子化操作流程

#### 一、政府采购计划申报流程

采购人登录平顶山市宝丰县政府采购网"http://pdsbfx.hngp.gov.cn/ 1.采购人登录

|                     | 您好,欢迎访问: | 平顶山市宝丰县采购网                      | 1                     |                            |                         |         |            |                               |            |            |     |        |
|---------------------|----------|---------------------------------|-----------------------|----------------------------|-------------------------|---------|------------|-------------------------------|------------|------------|-----|--------|
| A REAL PROPERTY AND |          |                                 |                       |                            |                         |         |            |                               |            |            |     |        |
|                     |          | 平顶山市<br>Government Procu        | 了宝丰!<br>rement Of Pin | <b>县政府</b><br>IgDingShanBa | 采购网<br><sup>oFeng</sup> |         |            | 输入关键                          | 字,搜索相关信息   | 全站搜索 -     |     | 13. M. |
|                     | 首页       | 工作动态                            | 通知公告                  | 采购信息                       | 购买服务                    | 监督管理    | 政策法规       | 操作指南                          | 文件下载       | 公众咨询       |     |        |
| 关闭<br>河南政务 #户籍      |          |                                 |                       | I                          | 作动态                     |         | 更多〉        | 通知公告                          |            | 更多〉        |     |        |
| WWW.HENAK.COV.CN    |          |                                 |                       | • 中                        | 原银行政府采购合同               | 被资入口    | 2021-02-26 | <ul> <li>・宝丰長財政局关于</li> </ul> | 2021年3月份政府 | 2021-03-12 |     |        |
|                     |          |                                 |                       | ・致                         | 宝丰县政府采购供应商              | 前的一封信   | 2021-01-28 | <ul> <li>・宝丰長財政局关于</li> </ul> | 切实做好政府采    | 2021-03-02 |     |        |
|                     |          |                                 |                       | ・宝                         | 丰县财政局网上商城很              | E集公告    | 2020-12-30 | ・宝丰县财政局关于                     | 转发平顶山市财    | 2021-02-18 |     |        |
| ELCAR AND           |          |                                 |                       | · 宝                        | 丰县20192021年度            | 定点协议供   | 2020-03-18 | <ul> <li>关于河南省电子化</li> </ul>  | 政府采购系统升    | 2021-02-08 |     | (      |
| 絕闾<br>国家政务服务 投诉与建议  |          |                                 |                       | ・美                         | 于开展政府采购意向公              | 公开工作的   | 2020-03-10 | ・財政部、工业和信                     | 息化部关于印发    | 2021-01-04 |     |        |
|                     |          |                                 |                       | · 93                       | 政部有关负责人就修订              | 丁《政府购   | 2020-03-05 | ・宝丰县财政局关于                     | 开展政府采购意    | 2020-12-01 |     |        |
|                     | 采购信息     |                                 |                       |                            |                         |         | 更多〉        | 用户登录                          | ŧ į        | 用户注册       |     |        |
|                     | 和陶息向     | 采购单位                            | 公告名称                  |                            |                         |         | 日期         |                               |            |            |     |        |
|                     | 采购公告     | ·宝丰县文物保护和                       | 利 宝丰县文物               | 保护利用服务中心                   | )关于宝丰清凉寺汝官              | 容违址环境整  | 2021-03-15 | R                             | &          | Ŕ          |     |        |
|                     | 变更公告     | <ul> <li>・宝丰县交通运输</li> </ul>    | 司 宝丰县交通               | 运输局2020年第                  | 二批农村公路改造修复              | 夏工程勘察设计 | 2021-03-15 | 供应商                           | 采购人        | 评审专家 平脑人名  | 禄   |        |
|                     | 结果公告     | <ul> <li>・ 宝丰县大营镇人!!</li> </ul> | 民 宝丰县大营               | 镇人民政府宝丰县                   | 是大营镇青城社区易地              | 扶贫搬迁生猪  | 2021-03-09 |                               |            |            | Lon |        |
|                     | 康标公告     | <ul> <li>・ 宝丰县人民医院</li> </ul>   | 宝丰县人民                 | 医院宝丰县疫情即                   | 5控资金(新冠肺炎密              | 切接触隔离点  | 2021-03-09 |                               |            |            |     |        |
|                     | 合同公告     | · 平顶山郑万高铁                       | ( 平顶山郑万               | 高铁 (宝丰)南纬                  | 5区管理委员会关于高              | 铁商务区东、  | 2021-03-05 | 101至101月                      | BILLINA    | 東京から       |     |        |
|                     | 验收结果公告   |                                 |                       |                            |                         |         |            |                               |            |            |     |        |

#### 2. 输入政府采购登录账号

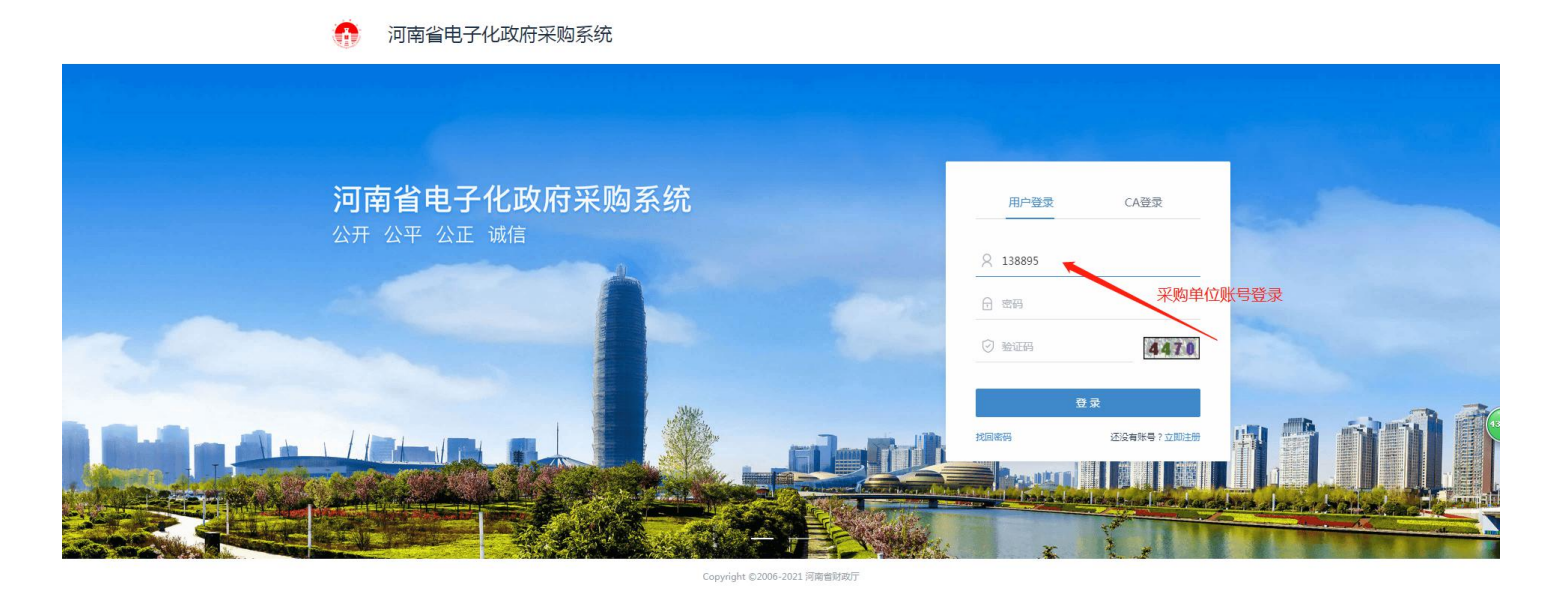

乞 o •, 🙂 🍨 📾 🐁 🕇 🔛

# 3. 采购计划备案

| 前 河南省财政       | 厅    | 三 河南省电子化政府采购系统 |        |                       | (202   |     | 10:40:05 | = 🤵   |
|---------------|------|----------------|--------|-----------------------|--------|-----|----------|-------|
| ◎ 采购人管理       | ~    | 計 我的采购计划       |        |                       | 项目名    | 称:  |          | 增加    |
| ♀ 专家管理        | ~    | 项目名称           | 项目完成时间 | 状态                    |        |     | 操作       |       |
| <b>曽</b> 计划管理 |      |                | 共0条,   | 此页0-0条 共0页,此页0/0 每页 6 | ✔ 条 首页 | 上一页 | 下一页      | 電页 转到 |
| • 采购计划备案      |      | 1.点击计划管理       |        |                       |        |     |          |       |
| ● 计划申报        |      | 2.点击计划备案       |        |                       |        |     |          |       |
| • 计划查询        | - 1  |                |        |                       |        |     |          |       |
| • 招标失败方式变更    | (非省) |                |        |                       |        |     |          |       |
| 🐻 网上商城        | ~    |                |        |                       |        |     |          |       |
| 🗧 合同管理        | ~    |                |        |                       |        |     |          |       |
| ① 代理机构管理      | ~    |                |        |                       |        |     |          |       |
| 🖪 信息发布        | ~    |                |        |                       |        |     |          |       |
| ≪ 网上竞价        | ~    |                |        |                       |        |     |          |       |
| ③ 电子招标        | ~    |                |        |                       |        |     |          |       |
| 町 返回桌面        |      |                |        |                       |        |     |          |       |

## 4. 点击增加,进行采购计划备案申报

| 前 河南省财政       | 厅    | Ξ 河南省电子化政府采购系统 |        |                           | 🖸 2021年07月05日 10:40:05 🔰 📮 🤵 |
|---------------|------|----------------|--------|---------------------------|------------------------------|
| ③ 采购人管理       | ~    | ■ 我的采购计划       |        |                           | 项目名称: 增加                     |
| ₼ 专家管理        | ~    | 项目名称           | 项目完成时间 | 状态                        | 操作                           |
| <b>曾</b> 计划管理 | ^    |                | 共0条,此  | t页0-0条 共0页,此页0/0 每页 6 🗸 条 | 首页 上一页 下一页 尾页   转到           |
| • 采购计划备案      |      |                |        |                           | 3.点击增加                       |
| • 计划申报        |      |                |        |                           |                              |
| • 计划查询        | - 1  |                |        |                           |                              |
| • 招标失败方式变更    | (非省) |                |        |                           |                              |
| 窗 网上商城        | ×    |                |        |                           |                              |
| 🔁 合同管理        | ~    |                |        |                           |                              |
| ① 代理机构管理      | ×    |                |        |                           |                              |
| < 信息发布        | ~    |                |        |                           |                              |
| ペ 网上竟价        | ~    |                |        |                           |                              |
| ③ 电子招标        | ~    |                |        |                           |                              |
| 🗐 返回桌面        |      |                |        |                           |                              |

-

5-1. 采购计划备案申报

|                    |          |          |              |                    |                    |              |                      |                   | 恨据中报:  | 突空远浮坝日7   | J尖             |
|--------------------|----------|----------|--------------|--------------------|--------------------|--------------|----------------------|-------------------|--------|-----------|----------------|
| 计划其木信自             | 采购单位:    | 宝丰县      | 采购办测试1       |                    |                    |              |                      | 项目分类:             | ◉ 服务 ( | ● 工程 ● 货物 | <u>*</u> מ     |
| 日初至今日応             | 联系人:     |          |              | *                  |                    |              |                      | 手机号码:             | 1360   |           | *              |
|                    | 项目名称:    | 印刷费 (202 | 1年3月1日 - 4月3 | 0日) <b>申报印</b>     | 副时请标注印刷            | 期间的          | 时间 予                 | 耐完成时间:            | 202    | 21/04/30  | <b>B</b> *     |
| 项目基本信息             | 是否有进口产品: | ◎ 是 ● 否  | *            |                    |                    |              | 项目资金                 | 全财政管理口:           | 宝丰县    | 财政局行政群团   | 股选择            |
|                    | 审批流程:    | ✓ 主管单位;  | 逐级审核 🗹 财政    | 如此务口审核「            | 〕 资产管理批核           | (资产          | 管理批核前不用              | 打勾)               |        |           |                |
|                    | 预算内:     | 10000    |              | 根据实际               | 青况填写各内容            | 顶            | 201                  | 8金来源说明:           | 公用经费   |           | 11             |
| 2购预管全 <b>频</b> (元) | 预算外:     |          |              |                    |                    |              | 22                   | 8金来源说明:           |        |           | h              |
| (別)(井立訳()6)        | 其它资金:    |          |              |                    |                    |              | 22                   | <b>金来源说明</b> :    |        |           | 11             |
|                    | 总金额:     | 10000.00 |              |                    |                    |              |                      | 资金科目:             |        |           |                |
| 付款方式(元)            | 财政直接支付:  | 10000    |              |                    | 授权支                | 付:           |                      |                   | 自行支付:  |           |                |
|                    |          |          |              |                    | 2.                 | 根据采购         | 方式选择"协议              | 供货/定点服务           | "或"其他  |           | )拟申请采购方        |
|                    | □ 采      | 购内容      | 规格           | 单位                 | 单价(元)              | 数量           | 预算金额(元)              | 拟申请采购刀            | 方式     | 代理机构      | 操作             |
| 采购内容<br>① 増加       | 其他       | 印刷服务     |              | 批                  | 10000              | 1            | 10000.00             | 协议供货/定点           | 京服务    |           | <b>今</b> 1010公 |
| U-dµn              | Å        | 附件:[+]   |              | (注意 : 属<br>货的 , 采购 | 于协议供货范[<br>方式选择"其( | 围的,采<br>也",附 | 购方式选择"协议<br>件中需要上传"情 | 义供货/定点服<br>清况说明") | 务";不属  | 于协议供      | 一 同時           |
|                    | 勿由洗顶     |          |              |                    |                    |              |                      |                   |        |           |                |

#### 5-2. 限额以上的项目计划申报填写模版

采购计划备案申报

🖹 采购计划备案 项目分类按照项目属性进行勾选 采购单位: 宝丰县 项目分类: ◎ 服务 ◉ 工程 ◎ 货物\* 计划基本信息 1360 联系人: 手机号码: **B**\* 2021/08/31 项目名称: 宝丰县 办公楼维修加固工程 预计完成时间: 工程类招标项目名称建议与投资评审报告 选择 项目基本信息 项目资金财政管理口: 是否有进口产品: ◎ 是 ⑧ 否\* 宝丰县 ₽Ð 中项目名称保持一致 审批流程: 🗷 主管单位逐级审核 🗹 财政业务口审核 🔲 资产管理批核 资金来源填写为2021年部门预算+批复后的预算项目名称 (资产管理批核前不用打勾) 2021年部门预算-宝丰县 预算内: 4600000 资金来源说明: 1 小公楼维修加固工 预算外: 资金来源说明: 采购预算金额(元) 其它资金: 资金来源说明: 总金额: 4600000.00 资金科目: 付款方式(元) 财政直接支付: 4600000 授权支付: 自行支付:

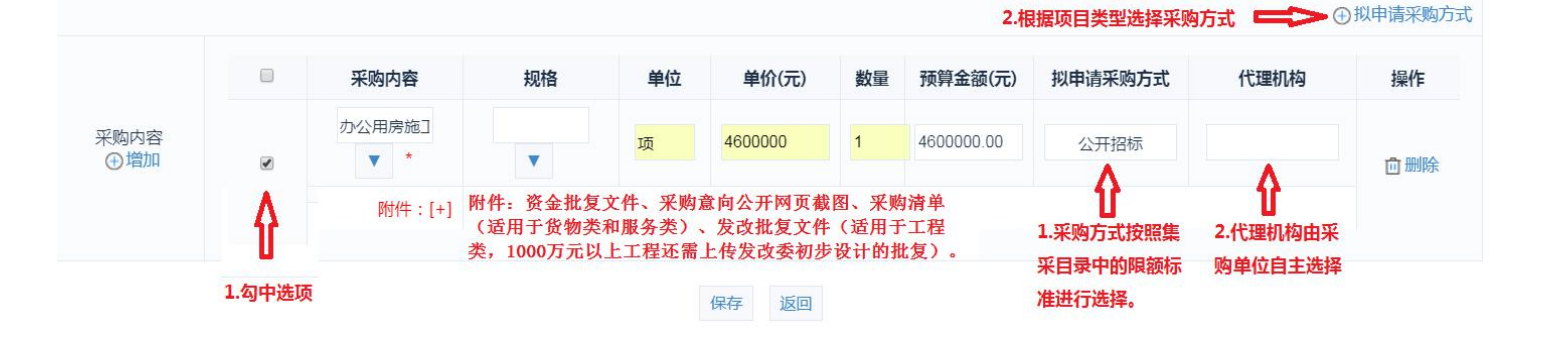

### 6. 采购计划备案内容填写完整后保存—返回,提交

| 💮 河南省财政                  | 厅    | 三 河南省电子化政府采购系统 |            |                           | 🔯 2021年03月16日 10:16:12 📮 🤵 |
|--------------------------|------|----------------|------------|---------------------------|----------------------------|
| ③ 采购人管理                  | ×    | 我的采购计划         |            |                           | 项目名称: 增加                   |
| ℜ 专家管理                   | ~    | 项目名称           | 项目完成时间     | 状态                        | 操作                         |
|                          |      | ○ 台式计算机        | 2021/03/31 | 采购计划申报                    | ◎修改 面删除 ②提交                |
|                          |      |                |            | 共1条,此页1-1条 共1页,此页1/1   每页 | 6 • 条 首页 上一页 下一页 尾 转到      |
| • 采购计划备案                 |      |                |            | 击点                        | "提交" , 再按"确定" , 等待         |
| <ul> <li>计划申报</li> </ul> |      |                |            | 相关                        | 部门审批                       |
| <ul> <li>计划查询</li> </ul> |      |                |            |                           |                            |
| • 招标失败方式变更               | (非省直 |                |            |                           |                            |
|                          |      |                |            |                           |                            |
| <b>间</b> 网上曲城            | Ý    |                |            |                           |                            |
| ♂ 合同管理                   | ×    |                |            |                           |                            |
| ① 代理机构管理                 | ~    |                |            |                           |                            |
| 🖪 信息发布                   | ~    |                |            |                           | (                          |
| ≪ 网上音价                   |      |                |            |                           |                            |
| ( V31.5601               |      |                |            |                           |                            |
| ③ 电子招标                   | ×    |                |            |                           |                            |
| 發操作权限                    | ~    |                |            |                           |                            |
| ⊘ 监督管理                   | Ŷ    |                |            |                           |                            |
| 曾 任务中心                   | ~    |                |            |                           |                            |
|                          |      |                |            |                           |                            |
| ◎ 州日照真                   | ×    |                |            |                           |                            |
|                          |      |                |            |                           |                            |
| 🗉 返回桌面                   |      |                |            |                           |                            |

### 7. 采购人计划查询审批记录

| 前 河南省财政       | 厅    | ≣ ≯  | 可南省电子化政府采购                     | 系统              |           | () 2021年07           | 目06日 08:46:44 🛛 🖳 🤵     |          |      |         |                     |
|---------------|------|------|--------------------------------|-----------------|-----------|----------------------|-------------------------|----------|------|---------|---------------------|
| ◎ 采购人管理       | ~    | *请在采 | 购项目完成后及时进行合同公告<br><b>构计划列表</b> | 5及合同备案,否则无法生成资金 | 金申请表      | 导出未                  | 合同备案的计划                 | 导出已审批通过  | 如计划  | 导出查询后的计 | ↓划 查询 历史数据查询        |
| ♀ 专家管理        | ~    |      | 采购单位                           | 项目名称            | 采购金额      | ➡ 申报时间 ➡             | 三↑ 审批时间 三→              | 部门分类     | 状态   | 计划来源    | 操作                  |
| <b>曽</b> 计划管理 | ^    | 1    | 宝丰县采购办测试1                      | 采购台式计算机         | 10,000.00 | 2021/07/05 11:4<br>8 | 2021/07/05 18:1<br>8:19 | 财政       | 退回   | 申报      | ♀ 实施计划表 	 ■ 审批流程    |
| • 采购计划备案      |      | 2    | 宝丰县采购办测试1                      | 电脑              | 5,000.00  | 2021/03/01 11:1<br>1 | 2021/03/01 11:1<br>1:44 | 财政       | 采购中  | 申报      | ♀ 实施计划表             |
| ◎ 计划申报        | _    | 3    | 宝丰县采购办测试1                      | 电脑              | 5,000.00  | 2021/01/21 18:2<br>8 | 2021/01/21 18:2<br>8:58 | 财政       | 采购中  | 申报      | ♀ 实施计划表             |
| • 计划查询        |      | 4    | 宝丰县采购办测试1                      | 电脑              | 5,000.00  | 2021/01/07 15:4<br>9 | 2021/01/07 15:4<br>9:04 | 财政       | 采购中  | 申报      | ♀ 实施计划表             |
| • 招标失败方式变更    | (非省) |      | 1                              |                 |           | 共4条,                 | 此页1-4条 共1页,山            | 北页1/1 每页 | 16 🗸 | 条 首页 上- | 一页 下一页 尾页 转到        |
| 窗 网上商城        | ~    |      | 1                              |                 |           |                      |                         |          |      |         | 本页合计(单位元):25,000.00 |
| 🛃 合同管理        | ~    |      |                                |                 |           |                      |                         |          |      |         |                     |
| ① 代理机构管理      | ~    |      |                                |                 |           |                      |                         |          |      |         |                     |
| 🛃 信息发布        | ~    |      |                                |                 |           |                      |                         |          |      |         |                     |
| ≪ 网上竟价        | ~    |      |                                |                 |           |                      |                         |          |      |         |                     |
| ◎ 电子招标        | ~    |      |                                |                 |           |                      |                         |          |      |         |                     |
| 🖳 返回桌面        |      |      |                                |                 |           |                      |                         |          |      |         |                     |

8. 如采购计划退回, 可根据审批意见进行修改

| 💮 河南省财政    | 厅     | 查 河   | 南省电子化政府采购系统       |            |                  |          | ③ 2021年07月06日 | 08:36:57 📼 |      |
|------------|-------|-------|-------------------|------------|------------------|----------|---------------|------------|------|
| ◎ 采购人管理    | ~     | 🖹 我的习 | 医购计划              |            |                  |          | 项目名称:         |            | 增加   |
| ℜ 专家管理     | ~     |       | 项目名称              | 项目完成时间     | 状态               |          |               | 操作         |      |
|            |       | 0     | 采购台式计算机           | 2021/07/16 | 退回               |          | ☑修改 前删除       | ☆ ②提交 圖查看  | 审批意见 |
| ■ 订划官理     |       |       |                   | 共1条        | ,此页1-1条 共1页,此页1/ | 毎页 6 🗸 条 | 首页上一页         | 下一页  尾页    | 专到   |
| • 采购计划备案   |       |       |                   |            | 1                |          |               |            | 1    |
| • 计划申报     |       |       | 未采购计划备案,可查看项月状态。依 |            |                  |          | 2.            | 3.         | 1.   |
| • 计划查询     | - 1   | 次     | 查看审批意见、修改、再提交。    |            |                  |          |               |            |      |
| • 招标失败方式变更 | [(非省] |       |                   |            |                  |          |               |            |      |
|            |       |       |                   |            |                  |          |               |            |      |
| 🐻 网上商城     | ~     |       |                   |            |                  |          |               |            |      |
| - 6同管理     | ~     |       |                   |            |                  |          |               |            |      |
| 日 代理机构管理   |       |       |                   |            |                  |          |               |            |      |
| ▲ 法自治在     |       |       |                   |            |                  |          |               |            |      |
| 🧖 16总权和    | ~     |       |                   |            |                  |          |               |            |      |
| ≪ 网上竞价     | ~     |       |                   |            |                  |          |               |            |      |
| ◎ 电子招标     | ~     |       |                   |            |                  |          |               |            |      |
|            |       |       |                   |            |                  |          |               |            |      |
| 「シ」返回県面    |       |       |                   | T          |                  |          |               |            |      |

## 9. "状态"栏出现"采购中"采购人可实施采购

| ○ 求助し名言         * #200時/0000/0000/0000/0000/00000000000000                                                                                                    | 👘 河南省财政                      | 厅    | 亘 河    | 南省电子化政府采购系统      |                | Ø 20      |                  |                     | ) 😐 🤵     | D                |        |      |       |        |            |    |
|----------------------------------------------------------------------------------------------------|------------------------------|------|--------|------------------|----------------|-----------|------------------|---------------------|-----------|------------------|--------|------|-------|--------|------------|----|
| ● 大明花県       ● 大明注砂風       ● 日田 100 日日       ● 日田 100 日日       ● 日日       ● 日日       ● 日日       ● 日日       ● 日日       ● 日日       ● 日日       ● 日日       ● 日日       ● 日日       ● 日日       ● 日日       ● 日日       ● 日日       ● 日日       ● 日       ● 日       ● 日       ● 日       ● 日       ● 日       ● 日       ● 日       ● 日       ● 日       ● 日       ● 日       ● 日       ● 日       ● 日       ● 日       ● 日       ● 日       ● 日       ● 日       ● 日       ● 日       ● 日                                                                                                    |                              |      | * 请在采购 | 页目完成后及时进行合同公告及合同 | 备案,否则无法生成资金申请表 |           |                  |                     |           |                  |        |      |       |        |            |    |
| ● ちを落望       ●       ● 現後902       9月122/69       9月122/69       ● 9月122/69       ● 9月122/69       ● 11 1124       約2       月124       月2       月24       月       ● 日       ● 2月124/67       ● 日       ● 2月124/67       ● 日       ● 2月124/67       ● 日       ● 2月124/67       ● 日       ● 日       ● 2月124/67       ● 日       ● 2月124/67       ● 日       ● 日       ● 2月124/67       ● 日       ● 日       ● 2月124/67       ● 日       ● 日       ● 2月124/67       ● 日       ● 2月124/67       ● 日       ● 日       ● 2月124/67       ● 日       ● 日       ● 2月124/67       ● 日       ● 2月124/67       ● 日       ● 2月124/67       ● 日       ● 2月124/67       ● 日       ● 2月124/67       ● 日       ● 2月124/67       ● 10       ● 2月124/67       ● 10       ● 2月124       ● 2月124                                                                                                    | ◎ 未购入官理                      |      | 🖹 采购   | 计划列表             |                |           |                  | 导出未合同               | 司备案的计划    | 导出已审批通           | 过的计划   | 导出查试 | 可后的计划 | 查询     | 历史数据查询     |    |
| ● 計析語程       ●       ●       ●       ●       ●       ●       ●       ●       ●       ●       ●       ●       ●       ●       ●       ●       ●       ●       ●       ●       ●       ●       ●       ●       ●       ●       ●       ●       ●       ●       ●       ●       ●       ●       ●       ●       ●       ●       ●       ●       ●       ●       ●       ●       ●       ●       ●       ●       ●       ●       ●       ●       ●       ●       ●       ●       ●       ●       ●       ●       ●       ●       ●       ●       ●       ●       ●       ●       ●       ●       ●       ●       ●       ●       ●       ●       ●       ●       ●       ●       ●       ●       ●       ●       ●       ●       ●       ●       ●       ●       ●       ●       ●       ●       ●       ●       ●       ●       ●       ●       ●       ●       ●       ●       ●       ●       ●       ●       ●       ●       ●       ●       ●       ●       ●       ●       ●       ●                                                                                                    |                              | ~    |        | 采购单位             | 项目名称           | 采购金额      | ⇒↑申报时间 =↓        | ⇒ 审批时间 三            | 部门分类      | 状态               | 计划来    | 源    |       | 操作     |            |    |
| ・ 非時: 小参照         ・ にが明確         ・ にが明確         ・ にが明確         ・ にが明確         ・ にが明確         ・ にが明確         ・ にが明確         ・ にが明確         ・ にが明確         ・ にが明確         ・ にが明確         ・ にが明確         ・ にが明確         ・ にが明確         ・ にが明確         ・ にが明確         ・ にが明確         ・ にが明確         ・ にが明確         ・ にかけ         ・ にが明確         ・ にかけ         ・ にが明確         ・ にかけ         ・ にが明確         ・ にかけ         ・ にかけ         ・ にかけ         ・ にかけ         ・ にかけ         ・ にかけ         ・         ・         ・                                                                                                    | ■ 计划管理                       | ~    | 1      | 宝丰县采购办测试1        | 电脑             | 5,000.00  | 2021/03/01 11:11 | 2021/03/01 11:11:44 | 则才政       | 采购中              | 申报     |      |       | ♀ 实施计划 | 表          |    |
| transe     transe     transee     transee     transe | <ul> <li>采购计划备案</li> </ul>   |      |        |                  |                |           |                  | 共1条,此               | 页1-1条 共1页 | ,此页1/1 每页        | ī 16 • | 条首页  | 上一页   | 下一页目   | 載页 转至      | IJ |
| <ul> <li>• 计组通道</li> <li>• 路标共成方式变度 (39年)</li> <li>• 路标共成方式变度 (39年)</li> <li>· 日本</li> <li>· 日本</li> <li>· 日本</li> <li>· 日本</li> <li>· 日本</li> <li>· 日本</li> <li>· 日本</li> <li>· 日本</li> <li>· 日本</li> <li>· 日本</li> <li>· 日本</li> <li>· 日本</li> <li>· 日本</li> </ul>                                                                                                    | <ul> <li>计划申报</li> </ul>     |      |        |                  |                |           |                  |                     |           |                  |        |      |       | 本页合计(单 | 位元):5,000. | 00 |
| <ul> <li>         · 投級兵攻の式支夏(出)         <ul> <li></li></ul></li></ul>                                                                                                    | • 计划查询 🚤                     |      |        |                  |                |           |                  |                     |           |                  |        |      |       |        |            |    |
| Implement       V         Implement       V         I                                                                                                    | <ul> <li>招标失败方式变更</li> </ul> | (非省重 |        |                  |                |           |                  |                     |           |                  |        |      |       |        |            |    |
| Image: Provide Provide Provid                           |                              |      |        |                  |                |           |                  |                     |           |                  |        |      |       |        |            |    |
| こ       人 "计划查询"中,查看 "状态"若为采购中,则表示计划申报完成,可进行下一步实施采购         ① 代理机构管理       ~         ④ 信息发布       ~         ① 自己消除       ~         ② 电子招标       ~         ② 生育招标       ~         ③ 生育招标       ~         ③ 生育招标       ~         ③ 生育招标       ~         ③ 生育招标       ~         ④ 山田山雪       ~         ● 本目出当       ~         ● 本目出当       ~         ● 小田山雪       ~         ● 小田山雪       ~                                                                                                    | 1 网上商城                       | ~    |        |                  |                |           |                  |                     |           |                  |        |      |       |        |            |    |
| <ul> <li>○ 代理机构管理</li> <li>○ 信息发布</li> <li>○ 向上竞价</li> <li>○ 操作収积</li> <li>○ 操作収积</li> <li>○ 操作収积</li> <li>○ 监督管理</li> <li>○</li> <li>□ 行勢中心</li> <li>○</li> <li>□ 近日监査</li> <li>□</li> </ul>                                                                                                    | 🔁 合同管理                       | ~    |        |                  | 从"计划查询"中,查     | 昏看"状态"若为采 | 购中,则表示计划         | 创申报完成,可进行           | 下一步实施     | <b> <b> </b></b> |        |      |       |        |            |    |
| <ul> <li>✓ 信息发布</li> <li>◇ 网上竟价</li> <li>◇ 电子招标</li> <li>◇ 操作収录</li> <li>◇ 监督管理</li> <li>◇ </li> <li>ご 任务中心</li> <li>◇ 项目监查</li> <li>&gt; &gt;</li> </ul>                                                                                                    | ① 代理机构管理                     | ~    |        |                  |                |           |                  |                     |           |                  |        |      |       |        |            |    |
| <ul> <li>ペ 网上党价</li> <li>ジ 由子招标</li> <li>ジ 操作权限</li> <li>ジ 监督管理</li> <li>ジ</li> <li>ビ 近目监査</li> <li>ジ</li> </ul>                                                                                                    | ✓ 信息发布                       | Ų.   |        |                  |                |           |                  |                     |           |                  |        |      |       |        |            |    |
| <ul> <li>▲ JABUA</li> <li>● 中子招标</li> <li>● 操作权限</li> <li>● 监督管理</li> <li>● 监督管理</li> <li>● </li> <li>● 近日监査</li> <li>● 近日進面</li> </ul>                                                                                                    | ▲ 网↓辛八                       |      |        |                  |                |           |                  |                     |           |                  |        |      |       |        |            |    |
| ③ 电子招标     →       ⑤ 操作収     →       ◎ 监督管理     →       圖 任务中心     →       ◎ 项目监督     →                                                                                                    | N MIRIN                      |      |        |                  |                |           |                  |                     |           |                  |        |      |       |        |            |    |
| <ul> <li>◎ 操作収現 ×</li> <li>◎ 监督管理 ×</li> <li>◎ 任务中心 ×</li> <li>◎ 项目监督 ×</li> </ul>                                                                                                    | ◎ 电子招标                       | ×    |        |                  |                |           |                  |                     |           |                  |        |      |       |        |            |    |
| <ul> <li>※ 监督管理 ×</li> <li>■ 任务中心 ×</li> <li>※ 项目监督 ×</li> </ul>                                                                                                    | 發操作权限                        | ~    |        |                  |                |           |                  |                     |           |                  |        |      |       |        |            |    |
| <ul> <li>              日第一日             </li> <li>             項目监督          </li> <li>             如目監督         </li> <li>             如目監督         </li> </ul>                                                                                                    | ⊘ 监督管理                       | Ŷ    |        |                  |                |           |                  |                     |           |                  |        |      |       |        |            |    |
|                                                                                                    | ■ 任务中心                       | ~    |        |                  |                |           |                  |                     |           |                  |        |      |       |        |            |    |
|                                                                                                    | ◎ 项目收留                       | ÷    |        |                  |                |           |                  |                     |           |                  |        |      |       |        |            |    |
|                                                                                                    |                              | _    |        |                  |                |           |                  |                     |           |                  |        |      |       |        |            |    |
|                                                                                                    | 🖾 返回桌面                       |      |        |                  |                |           |                  |                     |           |                  |        |      |       |        |            |    |

# 政府采购业务中容易出现的问题

根据上级财政部门对政府采购计划备案要求,自2021年8月1日起,我 县政府采购计划备案采用自动备案,预算单位编制政府采购计划上传至财政部 门后,经资金主管股室审核后,自动生成计划备案的编号,即备案完成。为减 少自动备案产生的出错率,现将预算单位在编制政府采购计划时容易出现的问 题归纳如下:

一、项目分类的选择:应按照项目属性正确区分货物、服务、工程。

二、采购内容的选择:应在系统预置的列表里正确选择。

三、资金来源的填写:应详细写明部门预算\*\*\*项目、或追加预算\*\*\*项目、 或者文件号及文件标题。没有预算的不得采购。

四、采购方式的选择:主要包括:协议供货、公开招标、邀请招标、竞争 性谈判、竞争性磋商、询价、单一来源七种方式。

1.货物、服务的政府采购公开招标的数额标准是200万元(含200万元)
 以上;工程类公开招标数额标准按国家发改委发布的《必须招标的工程项目规定》(国家发改委第16号令)执行。

2. 采购人采购货物、服务 30 万元(含 30 万元) — 200 万元(不含 200 万元),应按政府采购法规定的非招标采购方式的使用条件,选用竞争性谈判、或竞争性磋商、或询价方式(只适用于货物)或单一来源(在政府采购网上申报具体项目时,单位应上传有关资料和说明)方式采购;工程类 60 万元(含 60 万元)以上且按相关规定未达到公开招标数额的项目,应按竞争性谈判、或竞争性磋商、或单一来源(在政府采购网上申报具体项目时,单位应上传有关资料和说明)方式采购。

五、附件上传中应注意的问题。

招标项目上传的附件:资金批复文件、采购意向公开网页截图、采购清单(适用于货物类和服务类)、发改批复文件(适用于工程类,1000万元以上工程还需上传发改委初步设计的批复)。

 2.因预算单位不可预见的原因急需开展的采购项目,可不公开采购意向, 采购单位需上传情况说明及政策依据。

 3. 采购方式为"其他"的采购项目,需在附件中上传情况说明,加盖单位 公章并签字。

注意:根据《河南省营商环境优化提升行动方案(2020)版》,为进一步规范 政府采购活动,优化政府采购营商环境,对政府采购项目合同签订和合同备案 时限进行压缩,具体如下:

 1.预算单位应在中标、成交通知书发送15日内与中标、成交供应商签订 政府采购合同;

 无论是国库集中支付还是预算单位自行支付的政府采购合同,预算单位 都要自政府采购合同签订之日起2个工作日内,将政府采购合同在平顶山市宝 丰县政府采购网上公告;

3. 合同签订之日起 3 个工作日内报本级财政部门备案。

请各采购单位遵守以上时间要求。我局每月会对没有按照以上时间要求的 单位进行通报。

### 二、政府采购合同备案流程

采购人登录平顶山市宝丰县政府采购网"http://pdsbfx.hngp.gov.cn/ 1.点击合同管理中的合同公告及备案,新增备案填写

| A Parage                B reliable               Instale               Instale                Instale               Instale               Instale               Instale               Instale               Instale               Instale               Instale               Instale               Instale               Instale                                                                                                    | 前 河南省财政厅                      | F | ☲ 河南省 | 电子化政府采购系统 |           |   |        |   |                  |                | (2021年03月 |        | (      |   |
|----------------------------------------------------------------------------------------------------|-------------------------------|---|-------|-----------|-----------|---|--------|---|------------------|----------------|-----------|--------|--------|---|
| 外 9       合局36       作力20位4       自用45       自用45       自H45       自H45       自H45       自H45       自H45       自H45       自H45       自H45       自H45       自H45       自H45       自H45       自H45       自H45       自H45       自H45       自H45       自H45       自H45       自H45       自H45       自H45       自H45       自H45       自H45       自H45 | ③ 采购人管理                       | ~ | 合同信息列 | 利表        |           |   |        |   |                  |                |           |        | 新增 查询  |   |
| 単物酸、此酸和-0%、共和和、酸和和、酸和、酸和、酸和、酸和、酸和、酸和、酸和、酸和、酸和、酸和、酸和、                                                                                                    | ℜ 专家管理                        | ~ | 序号    | 合同        | 司名称       | 1 | 共方单位名称 |   | 合同状态             | 审批意见           |           | 操作     |        |   |
| 図 和正确站       2、点击 "新增" 进行合同备案         ● 有同意知       1、点击 "合同管理" 的 "合同公告及备案" 项         ● 有同感的验标空变更更明。       1、点击 "合同管理" 的 "合同公告及备案" 项         ● 有國感的验文       -         ● 有國感的验文       -         ● 有國感的验文       -         ● 有國影的全文       -         ● 介國影的全文       -         ● 介國影响会文       -         ● 介國影响会文       -         ● 介國影响会文       -         ● 介國影响会文       -         ● 介國影响会文       -         ● 介国派       -                                                                                                    | 当 计划管理                        | ÷ |       |           |           |   |        | 1 | 共0条,此页0-0条 共0页,此 | 页0/0 每页 15 • 条 | 首页 上一页    | 1 下一页  | 版 转    | 1 |
| • 白唇卷理       • 白唇卷理       • 白唇管理" 的 "合同公告及备案"项         • 白唇酸的 % 号变更申请       • 白唇酸的 % 号变更申请         • 白唇酸的 % 号变更申请       • 白唇酸的 % 号变更申请         • 白唇酸的 % 号变更申请       • 白唇酸的 % 号变更申请         • 白唇酸的 % 号变更申请       • 白唇皮的 %         • 白唇皮的 %       • 白唇皮的 %         • 白唇皮的 %       • 白唇皮的 %         • 白唇皮的 %       • 白唇皮的 %         • 白唇皮的 %       • 白唇皮的 %         • 白唇皮的 %       • 白唇皮的 %         • 白唇皮的 %       • 白唇皮的 %         • 白唇皮的 %       • 白唇皮的 %         • 白唇皮的 %       • 白唇皮的 %         • 白唇皮的 %       • 白唇皮的 %         • 白唇皮的 %       • 白唇皮的 %         • 白唇皮的 %       • 白唇皮的 %         • 白唇皮的 %       • 白唇皮的 %         • 白唇皮的 %       • 白色皮的 %         • 白唇皮的 %       • 白色皮的 %         • 白白皮的 %       • 白色皮的 %         • 白白皮的 %       • 白色皮的 %         • 白白皮的 %       • 白色皮的 %         • 白白皮的 %       • 白白皮的 %         • 白白皮的 %       • 白白皮的 %         • 白皮的 %       • 白皮的 %         • 白皮的 %       • 白皮的 %         • 白皮的 %       • 白皮的 %         • 白皮的 %       • 白皮的 %         • 白皮的 %       • 白皮的 %         • 白皮的 %                                                                                                    | 团 网上商城                        | ~ |       |           |           |   |        |   |                  |                | 2、点击      | "新增" 说 | 进行合同备务 | 2 |
| <ul> <li>         ・</li></ul>                                                                                                    | 😼 合同管理 🙀                      | ^ |       |           |           |   |        |   |                  |                |           |        |        |   |
| 4周囲館       1、点击 "合同管理"的 "合同公告及备案"项         6周融線株号支更申請         6同融線株号支更申請         6同限的输收         6同限的输收         6         6         6         6         6         6         6         6         6         6         6         6         6         6         7         6         7         6         7         6         7         7         7         7         7         7         7         8         7         8         9         9         9         9         9         9                                                                                                    | <ul> <li>合同公告及备案</li> </ul>   |   |       |           |           |   |        |   |                  |                |           |        |        |   |
| <ul> <li>● 自國融資報号変更単溝</li> <li>● 自國履貨验收</li> <li>● 自國履貨验收</li> <li>● 作理机均管理 ~</li> <li>● 信息发布 ~</li> <li>● の上党介 ~</li> <li>◎ 电子招标 ~</li> </ul>                                                                                                    | <ul> <li>合同查询</li> </ul>      |   | 1、点击  | "合同管理"的"台 | 合同公告及备案"项 |   |        |   |                  |                |           |        |        |   |
| <ul> <li>A同應的途收</li> <li>L 代理机均管理 ~</li> <li>イ 信息发布 ~</li> <li>ペ 网上発价 ~</li> <li>〇 电子招标 ~</li> </ul>                                                                                                    | <ul> <li>合同融资帐号变更申</li> </ul> | 清 |       |           |           |   |        |   |                  |                |           |        |        |   |
| <ul> <li>□▲ 代理机构管理</li> <li>✓ 信息发布</li> <li>◇ 网上竞介</li> <li>◇ ロナ招标</li> <li>◇</li> </ul>                                                                                                    | • 合同履约验收                      |   |       |           |           |   |        |   |                  |                |           |        |        |   |
| <ul> <li>✓ 信息发布</li> <li>✓ 网上竞价</li> <li>✓</li> <li>⑥ 电子招标</li> <li>✓</li> </ul>                                                                                                    | ① 代理机构管理                      | ~ |       |           |           |   |        |   |                  |                |           |        |        |   |
| <ul> <li>ペ 网上竟介 ~</li> <li>③ 电子招标 ~</li> </ul>                                                                                                    | 🛹 信息发布                        | ~ |       |           |           |   |        |   |                  |                |           |        |        | ( |
| ⑥ 电子招标 ~                                                                                                    | ペ 网上竟价                        | ~ |       |           |           |   |        |   |                  |                |           |        |        |   |
|                                                                                                    | ③ 电子招标                        | × |       |           |           |   |        |   |                  |                |           |        |        |   |
| ◎ 操作权限 ~                                                                                                    | ● 操作权限                        | ~ |       |           |           |   |        |   |                  |                |           |        |        |   |
| ◎ 监督管理 >                                                                                                    | ⊘ 监督管理                        | ÷ |       |           |           |   |        |   |                  |                |           |        |        |   |
| 曾任务中心 ∨                                                                                                    | 曾 任务中心                        | ~ |       |           |           |   |        |   |                  |                |           |        |        |   |
| ◎ 项目监督 ~                                                                                                    | ⊘ 项目监督                        | × |       |           |           |   |        |   |                  |                |           |        |        |   |
|                                                                                                    | 🗐 返回桌面                        |   |       |           |           |   |        |   |                  |                |           |        |        |   |

### 2. 填写备案内容

| 竊           |                         |               |                         |               |                    | E   |
|-------------|-------------------------|---------------|-------------------------|---------------|--------------------|-----|
|             | 项目名称:                   |               | 同选择*                    | 本合同内容:        | 清输入合同内容            | *   |
|             | 采购编号:                   |               | 选择需                     | 要备案的项目 本合同编号: |                    |     |
|             | 项目总合同份数:                |               | *(只能输入阿拉伯数字)            | 项目合同总金额(元):   |                    |     |
|             | 本合同中标金额(元):             |               | *                       | 本合同金額(元)*:    | (财政资金:<br>国库支行: )  |     |
|             | 交(提)货时间:                | 6             |                         | 交(提)货地点:      |                    |     |
|             | 合同授予类别:                 |               | <b>v</b> *              | 合同分类:         |                    | *   |
| 合同基本信息      | 组织形式:                   |               | *                       | 采购方式:         | ▼ 是否由公开变更: ◎ 是 ◎ 否 |     |
|             | 采购形式:                   |               | ¥                       | 资金科目:         |                    |     |
|             | 验收标准:                   |               |                         |               |                    |     |
|             | 履约期限、地点等简要信息:<br>500字以内 |               |                         |               |                    | //* |
|             | 合同签订日期:                 | R*            |                         |               |                    |     |
|             | 备注:<br>100个字以内          |               |                         |               |                    | 1   |
|             | 温馨提示:上传附件不能大于10M        |               |                         |               |                    |     |
|             | 主文件                     | *             | 文件名称*                   |               | 操作                 |     |
| 附件<br>④増加附件 |                         | 选择            | <b>章文件</b> 未选择任何文件      |               |                    |     |
|             | 附件文                     | 4             | 将合同的基本信息填写完整,确保<br>文件名称 | 呆填写无误进行保存     | 操作                 |     |
|             | 需方单位名称:                 | 宝丰县乡村振兴事务服务中心 | *                       | 需方电话:         | 6592226            | *   |

# 3.填写完整后,提交

| 前前 河南省财政厅                      | Ξ 河南省电子化 | 政府采购系统 |               |               |                   | ③ 2021年03月18日 08:56:08 🛛 📮 🧯 |     |
|--------------------------------|----------|--------|---------------|---------------|-------------------|------------------------------|-----|
| ③采购人管理 ~ ^                     | 合同信息列表   |        |               |               |                   | 新增 查询                        | ^   |
|                                | 序号       | 合同名称   | 供方单位名称        | 合同状态          | 审批意见              | 操作                           |     |
| <b>当 汁別管理</b> ~                | 1        | 办公设备   | 宝丰县城关镇 电脑数码量贩 | 起草            | 暂无意见              | 这修改 前删除 國公告及备案               |     |
|                                |          |        |               | 共1条,此页1-1条共1页 | 此页1/1 每页 15 🖌 条 🕴 | i页 上一页 下一页 尾页 转到             |     |
| ┏ 网上商城 ∨                       |          |        |               | 合同信息均         | 真写完整保存后,点击        | "操作"栏下的"                     |     |
| - 合同管理 ^                       |          |        |               | 合同公告)         | 及备案",提交备案,属       | 旨按"确定"进入「                    |     |
| <ul> <li>合同公告及备案</li> </ul>    |          |        |               | 安奴府木          | 的服为中心申加小口         |                              |     |
| <ul> <li>合同查询</li> </ul>       |          |        |               |               |                   |                              |     |
| <ul> <li>合同融资帐号变更申请</li> </ul> |          |        |               |               |                   |                              |     |
| • 合同履约验收                       |          |        |               |               |                   |                              |     |
|                                |          |        |               |               |                   |                              | 58  |
| 1211年6月4月1日1月                  |          |        |               |               |                   |                              | - 1 |
| 🛹 信息发布 🗸 🗸                     |          |        |               |               |                   |                              |     |
| ≪ 网上竞价 ∽                       |          |        |               |               |                   |                              |     |
| ③ 电子招标 🗸                       |          |        |               |               |                   |                              |     |
| 操作权限                           |          |        |               |               |                   |                              |     |
| ○ 监督管理 ∨                       |          |        |               |               |                   |                              |     |
| ▲ 在冬中心                         |          |        |               |               |                   |                              |     |
| (123-1-0)                      |          |        |               |               |                   |                              |     |
| ○ 项目监督 ~                       |          |        |               |               |                   |                              | ~   |
| 巴 返回桌面                         |          |        |               |               |                   |                              |     |

### 4. 已提交的备案手续可在合同查询中查看审批记录和审批流程

| 前 河南省财政厅                                  |          | 河南省电子化政府采购系 | 统                 |           |                             |              |             |                         |                 |                 | 13:07 🛡 🤵        |   |
|-------------------------------------------|----------|-------------|-------------------|-----------|-----------------------------|--------------|-------------|-------------------------|-----------------|-----------------|------------------|---|
|                                           | <u> </u> | 口问信芯旦阅      |                   |           |                             |              | - eg u      |                         | 守山直向后的          |                 | り の史欽斯旦问         |   |
| ◎ 采购人管理 ~                                 |          | 合同内容        | 合同编号              | 合同金额(元)   | 采购单位名称                      | 供方单位名称       | 采购方式        | 审批时间                    | 状态              | 是否融资            | 操作               |   |
| ♀ 专家管理 ~                                  | ۲        | 办公设备        | BFZC2020-11-121-B | 46,977.00 | 宝丰县 <mark>建立在中国</mark> 服务中心 | 宝丰县城关镇国      | 定点采购        | 2021/03/18 09:0<br>2:48 | 合同备窦审核          | 否               | 2 审批记录<br>2 审核流程 |   |
| 当 计划管理 ~                                  |          |             |                   |           |                             | 共1条,此页1-19   | e 共1页,此页1/1 | 每页 15 🖌 🕏               | <b>と一</b> 首页 上一 | 页一下一页           | 尾页 特到            |   |
| 👩 网上商城 🗸 🗸                                |          |             |                   |           |                             |              |             |                         |                 | <del>合计</del> ( | 单位元):46,977.00   |   |
|                                           |          |             |                   |           |                             |              |             |                         |                 |                 |                  |   |
| <ul> <li>合同公告及备案</li> </ul>               |          |             |                   |           |                             |              |             |                         |                 |                 |                  |   |
| • 合同查询                                    |          |             |                   |           |                             |              |             |                         |                 |                 |                  |   |
| • 合同融资帐号变更申请                              |          |             |                   |           |                             |              |             |                         |                 |                 |                  |   |
| • 合同履约验收                                  |          |             |                   |           |                             |              |             |                         |                 |                 |                  |   |
| ① 代理机构管理 ~                                |          |             |                   | 已提交的备案    | 手续,请从"合同查询"中                | ,查看"审批记录"和"1 | 审批流程"       |                         |                 |                 |                  |   |
| 🛹 信息发布 🗸 🗸                                |          |             |                   |           |                             |              |             |                         |                 |                 |                  |   |
| 《 网上竞价 ∨                                  |          |             |                   |           |                             |              |             |                         |                 |                 |                  |   |
| ③ 电子招标 ~                                  |          |             |                   |           |                             |              |             |                         |                 |                 |                  |   |
| 身体的 、 、 、 、 、 、 、 、 、 、 、 、 、 、 、 、 、 、 、 |          |             |                   |           |                             |              |             |                         |                 |                 |                  |   |
| ⊘ 监督管理 ∨                                  |          |             |                   |           |                             |              |             |                         |                 |                 |                  |   |
|                                           |          |             |                   |           |                             |              |             |                         |                 |                 |                  |   |
| ⊘项目监督 ∨ 、                                 | ~        |             |                   |           |                             |              |             |                         |                 |                 |                  |   |
| 🗐 返回桌面                                    |          |             |                   |           |                             |              |             |                         |                 |                 |                  | - |

### 5. 如手续退回, 根据审批意见进行修改, 完毕后再次提交

| 👘 河南省财政厅                                                           | 亘 河            | 南省电子化政府采购系统 |                      |                 |                 | ③ 2021年03月18日 09:05:58 🛛 📮 🤵 |
|--------------------------------------------------------------------|----------------|-------------|----------------------|-----------------|-----------------|------------------------------|
| ③ 采购人管理 ~                                                          | ^ <b>≧ 合</b> 同 | 信息列表        |                      |                 |                 | 新增                           |
|                                                                    | 序号             | 合同名称        | 供方单位名称               | 合同状态            | 审批意见            | 操作                           |
| )<br>)<br>)<br>)<br>)<br>)<br>)<br>)<br>)<br>)<br>)<br>)<br>)<br>) | 1              | 办公设备        | 宝丰县城关镇 电脑数码量贩        | 备室未通过           | 目修改意见           | 这修改 前删除 國公告及备案               |
|                                                                    |                |             |                      | 共1条,此页1-1条共1页,此 | 五1/1 每页 5 🗸 条 首 | i页 上一页 下一页 尾页 - 特到           |
| ┏ 网上商城 ∨                                                           |                |             |                      |                 |                 |                              |
| - 合同管理 ^                                                           |                |             |                      |                 |                 |                              |
| • 合同公告及备案                                                          |                |             |                      |                 |                 |                              |
| • 合同查询                                                             |                |             |                      |                 |                 |                              |
| • 合同融资帐号变更申请                                                       |                |             |                      |                 |                 |                              |
| • 合同履约验收                                                           |                |             |                      |                 |                 |                              |
| ① 代理机构管理 ~                                                         |                | 若手续退        | 9回,请从"合同公告及备案"栏,查看"修 | 改意见"进行修改,修改完毕,  |                 |                              |
|                                                                    |                | <b>丹</b> 룼田 | 操TF 仁下的 百问公言及留条 再次提文 | 主政府未购服务中心申加项目   |                 |                              |
| 🧖 16-83.20印                                                        |                |             |                      |                 |                 |                              |
| < 网上竞价 🛛 🗸                                                         |                |             |                      |                 |                 |                              |
| ③ 电子招标 ~                                                           |                |             |                      |                 |                 |                              |
| 操作权限                                                               |                |             |                      |                 |                 |                              |
| ⊘ 监督管理 🛛 ∨                                                         |                |             |                      |                 |                 |                              |
| 會 任务中心 ∨                                                           |                |             |                      |                 |                 |                              |
| ⊙ 项目监督 ∨                                                           | ~              |             |                      |                 |                 |                              |
| □ 返回桌面                                                             |                |             |                      |                 |                 |                              |
|                                                                    |                |             |                      |                 |                 |                              |

#### 6. 已提交的备案手续可在合同查询中查看状态

| 前 河南省财政                                 | T | E آ  | 「南省电子化政府采购系统 |           |                                           |                                 |                        |             |                         | 🖸 2021年03 | 月18日 10:58 | 35 🛡 👮          |   |
|-----------------------------------------|---|------|--------------|-----------|-------------------------------------------|---------------------------------|------------------------|-------------|-------------------------|-----------|------------|-----------------|---|
| ⑦ 采购人管理                                 | × | ia 🗐 | 同信息查询        |           |                                           |                                 |                        | 身出          | 记备案通过的合同                | 导出查询后     | 的合同 查      | 询 历史数据查询        |   |
| ℜ 专家管理                                  | ~ |      | 合同内容         | 合同编号      | 合同金额(元)                                   | 采购单位名称                          | 供方单位名称                 | 采购方式        | 审批时间                    | 状态        | 是否融资       | 操作              |   |
| 当 计划管理                                  | ÷ | 0    | 貧政府购置办公家具    | BFZC2021- | 37,330.00                                 | 宝丰县                             | 宝丰县 <mark>———</mark> … | 定点采购        | 2021/03/16 10:4<br>5:42 | 已备案通过     | 否          | ☑ 审批记录          |   |
| 团 网上商城                                  | ~ | ۲    | 镇政府购置电脑、打    | BFZC2021- | 40,990.00                                 | 宝丰县                             | 平顶山 科技                 | 定点采购        | 2021/03/16 10:4<br>1:33 | 已备案通过     | 否          | 12 审批记录         |   |
|                                         | ~ |      |              |           |                                           |                                 | 共2条,此页1-2氪             | 条 共1页,此页1/1 | 毎页 15 ・ 余               | 首页 上-     | -页 下-页     | 尾页 转到           |   |
|                                         | - |      |              |           |                                           |                                 |                        |             |                         |           | 合け         | (单位元) 78,320.00 |   |
| • 合同公告及备案                               |   |      |              |           |                                           |                                 |                        |             |                         |           |            |                 |   |
| • 合同查询                                  |   |      |              |           |                                           |                                 |                        |             |                         |           |            |                 |   |
| <ul> <li>合同融资帐号变更目</li> </ul>           |   |      |              |           |                                           |                                 |                        |             |                         |           |            |                 |   |
| • 合同履约验收                                |   |      |              |           |                                           |                                 |                        |             |                         |           |            |                 |   |
|                                         |   |      |              | 从"合同查     | (1) 「一一一一一一一一一一一一一一一一一一一一一一一一一一一一一一一一一一一一 | 彩的手续,若状态显示"已<br>5."想立去df"顶,打印:" | 备案通过",则表示合同省           | 备案完成,<br>ま" |                         |           |            |                 |   |
| ① 代理机构管理                                | ~ |      |              | 下一少点百     | 3 19#1F 11二121                            | 」 促父又11 坝,1141                  | 玉千会以府木购页玉甲间。           | R           |                         |           |            |                 | ( |
| < 信息发布                                  | Ŷ |      |              |           |                                           |                                 |                        |             |                         |           |            |                 | 1 |
| ≪ 网上竟价                                  | ~ |      |              |           |                                           |                                 |                        |             |                         |           |            |                 |   |
| ③ 电子招标                                  | ~ |      |              |           |                                           |                                 |                        |             |                         |           |            |                 |   |
| 發操作权限                                   | ~ |      |              |           |                                           |                                 |                        |             |                         |           |            |                 |   |
| ⊘ 监督管理                                  | Ŷ |      |              |           |                                           |                                 |                        |             |                         |           |            |                 |   |
| ■ 任务中心                                  | ~ |      |              |           |                                           |                                 |                        |             |                         |           |            |                 |   |
| ◎ 项目监督                                  | ~ |      |              |           |                                           |                                 |                        |             |                         |           |            |                 |   |
| 5 2 2 2 2 2 2 2 2 2 2 2 2 2 2 2 2 2 2 2 |   |      |              |           |                                           |                                 |                        |             |                         |           |            |                 |   |

注意: 根据《河南省营商环境优化提升行动方案(2020)版》, 合同备案时限 由法定7个工作日内压缩至3个工作日内。

另需注意的是备案提交后请及时把纸质备案资料送政府采购服务中心。

### 三、注意事项

## (一) 招标项目政府采购备案注意事项

# (1)

| 合同基本信息   |                               |             |                                                                         |
|----------|-------------------------------|-------------|-------------------------------------------------------------------------|
| 🖹 合同基本信息 |                               |             | 关联用款计划 查看采购计划                                                           |
| 本合同名称:   | 宝丰县建工程                        | 本合同中标金额(元): | 23,982,847.00                                                           |
| 本合同编号:   | B                             | 本合同金额(元):   | 23,982,847.00<br>(财政资金(元):23,982,847.00, 其中国库支付(元): 23,982,84<br>7.00 ) |
| 计划金额(元): | 24,379,964.98                 |             |                                                                         |
| 交(提)货地点: | <sup>宝丰县</sup> (请填写实际的工程地点)   | 合同授予类别:     | 省内 (根据供应商所属地域填写)                                                        |
| 合同分类:    | 工程 (根据实际类型填写)                 | 采购形式:       | <sup>分散采购</sup> (除协议供货外均为分散采购)                                          |
| 组织形式:    | 社会代理机构(除协议供货外均为社会代理机构)        | 采购方式:       | 公开招标 (依据招标类型选择)                                                         |
| 合同签订日期:  | 2021/02/19 (日期必须与纸质合同签订日期保持一致 | (次) 合同公告日期: | 2021/03/10 16:22:23                                                     |
| 验收标准:    | 合格 (建议填写为合格)                  |             |                                                                         |
| 需方单位名称:  | 宝丰县                           | 预算代码:       |                                                                         |
| 需方代表:    |                               | 需方电话:       |                                                                         |
| 需方开户行:   | 河南省宝丰县农村商业银行股份有限公司宝城支行        | 需方地址:       | 宝丰县迎宾大道中段                                                               |
| 需方开户行帐号: | 000 012                       | 需方开户行帐号名称:  | 宝丰县财政国库集中支付中心                                                           |

# 2

| 支付次数 | 支付条件           | 支付比例  | 合同金额(元)       | 备注              |
|------|----------------|-------|---------------|-----------------|
| 1    | 预付款,合同签订后      | 20.0% | 4,796,569.40  |                 |
| 2    | 根据实际工程进度付款     | 50.0% | 11,991,423.50 | (支付条件填写必须与纸质合同中 |
| 3    | 竣工验收后          | 20.0% | 4,796,569.40  | 约定的付款方式完全一致)    |
| 4    | 工程结算完成后        | 7.0%  | 1,678,799.29  |                 |
| 5    | 质量保修金,待工程竣工验收后 | 3.0%  | 719,485.41    |                 |

#### 🖹 主文件

|      |     | 文件名称    | (主文件上传合同原件,合同中盖       | 合同文件          | (上传的合同中必须包 |
|------|-----|---------|-----------------------|---------------|------------|
|      | 宝丰县 | 工程      | 章、签字、日期缺一不可,需注意       | 改建工程合同协议书.pdf | 含付款方式款项,付款 |
|      |     |         | 合同签订日期与中标或成交通知书       |               | 方式在通用条款里的, |
| 🖹 附件 |     |         | 日期要合乎规定)              |               | 如果通用条款页数过  |
|      |     | 文件名称    | (附件上传中标或成交通知书,费率、PPP等 | 合同文件          | 多,可只上传关键页) |
|      | 宝丰县 | 工程中标通知书 | 需要说明的还需上传情况说明)        | 中标通知书 (2).pdf |            |

# 3

#### ■ 项目清单列表(项目清单列表中的内容要填写完整,不能缺项)

| 工程名称   | 施工范围   | 施工工期 | 项目经理 | 单位 | 执业证书信息        | 合计(元)         | 备注                          |
|--------|--------|------|------|----|---------------|---------------|-----------------------------|
| 公路工程施工 | 宝丰县李庄乡 | 6个月  | _    | 个  | 豫241151582756 | 23,982,847.00 | 公司名称:河南<br>工程有限公<br>司 项目经理: |
|        |        |      |      |    |               | 本合同总金额(元):    | 23,982,847.00               |

#### 项目验收 (项目验收请按照合同中签订的验收方式进行验收阶段填写)

| 序号 | 验收阶段  | 验收时间       |
|----|-------|------------|
| 1  | 交竣工验收 | 2023/09/09 |

(二)采购方式为"协议供货"和"其他"的政府采购备案注意事项

| 合同基本信息   |                                        |             | 关联用款计划 查看采购计划                                        |
|----------|----------------------------------------|-------------|------------------------------------------------------|
| 本合同名称:   | 会议室空调购置                                | 本合同中标金额(元): | 6,300.00                                             |
| 本合同编号:   | BFZC2021                               | 本合同金额(元):   | 6,300.00<br>(财政资金(元): 6,300.00, 其中国库支付(元): 6,300.00) |
| 计划金额(元): | 7,875.00                               |             |                                                      |
| 交(提)货地点: | 院内 (实际交货地点)                            | 合同授予类别:     | <sup>省内</sup> (根据供应商所属地域选择)                          |
| 合同分类:    | 货物                                     | 采购形式:       | 集中采购(除招标项目外均为集中采购)                                   |
| 组织形式:    | 自行组织(组织形式均为自行组织)                       | 采购方式:       | 定点采购(协议供货内为定点采购,协议供货之外的为其他)                          |
| 合同签订日期:  | 2021/03/03 (日期建议填写为价格确认单时间或合同时间)       | 合同公告日期:     | 2021/03/17 11:17:43                                  |
| 验收标准:    | 合格 (建议填写为合格)                           |             |                                                      |
| 需方单位名称:  | 宝丰县                                    | 预算代码:       | 3                                                    |
| 需方代表:    |                                        | 需方电话:       | 137                                                  |
| 需方开户行:   | 宝丰县                                    | 需方地址:       | 宝丰县                                                  |
| 需方开户行帐号: | 1208                                   | 需方开户行帐号名称:  | 宝丰农商银行宝城支行                                           |
| 供方单位名称:  | 宝丰县 <mark>。在中国</mark> 有限公司<br>同协议供货商查询 | 统一社会信用代码:   | 91410421MA450HHF6T                                   |

2

| 支付次数 | 支付条件              | 支付比例   | 合同金额 (元) | 备注 |
|------|-------------------|--------|----------|----|
| 1    | 货到付款 (货物类一般为货到付款) | 100.0% | 6,300.00 |    |

#### 主文件 (主文件上传确认单或合同,格式为单位名称+采购内容)

| 文件名称        | 合同文件                    |
|-------------|-------------------------|
| 赵庄镇初级中学空调购置 | 微信图片_20210317105416.jpg |

#### 附件 (附件上传发票和资产审批表)注意:采购方式为其他的,在附件中还需上传采购过程说明和不低于三家询价表

| 文件名称    | 合同文件                                |
|---------|-------------------------------------|
| 国有资产审批表 | 5e9d3dcac12de6f4d0de3743458c41a.jpg |
| 购货发票    | 微信图片_20210317112516.jpg             |

3

#### 项目清单列表 (除服务类外,货物类要把购置清单逐一列出)

| 货物名称      | 品牌 | 퓣号                             | 节能 | 环保 | 自主创新 | 数量  | 单位 | 单价(元)    | 合计(元)      | 备注       |
|-----------|----|--------------------------------|----|----|------|-----|----|----------|------------|----------|
| 空调机(集采品目) | 格力 | KFR-72LW/<br>(72532)Nh<br>Aa-3 | 是  | 是  | 是    | 1.0 | 1  | 6,300.00 | 6,300.00   |          |
|           |    |                                |    |    |      |     |    |          | 本合同总金额(元): | 6,300.00 |

🖹 项目验收 (标明验收方式)

| 序号 | 验收阶段 | 验收时间       |
|----|------|------------|
| 1  | 货到验收 | 2021/03/04 |

(注意:日期流程一般为1.计划申报获取合同编号时间→2.实施采购→3.价格确认单或 签订合同→4.组织验收→5.开具发票)所涉及时间均要在合同编号与发票时间以内。